## VOUS ÊTES UN NOUVEL ARRIVANT ET VOUS AVEZ BESOIN D'UNE ÉVALUATION LINGUISTIQUE?

## ARE YOU A NEWCOMER? DO YOU NEED A LANGUAGE ASSESSMENT?

Le Centre d'évaluation linguistique du CCNB offre des évaluations en français et en anglais. Vous pouvez vous inscrire dès maintenant avec l'application « iCent » téléchargeable gratuitement !

CCNB Language Assessment Centre offers assessments in French and English. You can now register with the iCent app available free to download!

Pour plus d'information, communiquez avec nous : For more information, contact us :

languageassessments@ccnb.ca 1-844-223-8603 centrelangues.ccnb.ca – languagecentre.ccnb.ca

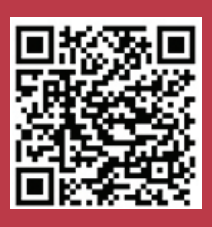

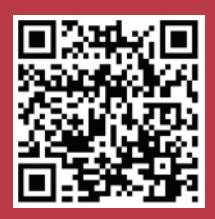

## Étapes d'inscription avec l'application « iCent » : iCent app login steps :

**Étape 1** : Ouvrez Google Play ou Apple Store, recherchez « iCent » et installez l'application.

**Step 1**: Open Google Play or Apple Store. Search for "iCent" & install the app.

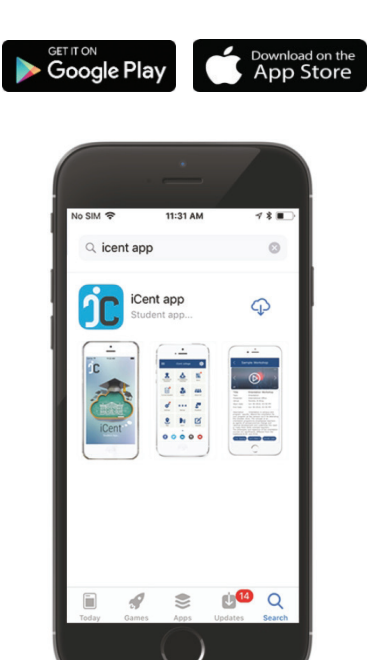

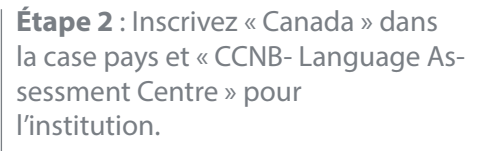

**Step 2**: Type country as Canada & institution name as "CCNB- Language Assessment Centre".

**Étape 3** : Appuyez sur le bouton « Login » **Step 3**: Click on the "Login" button.

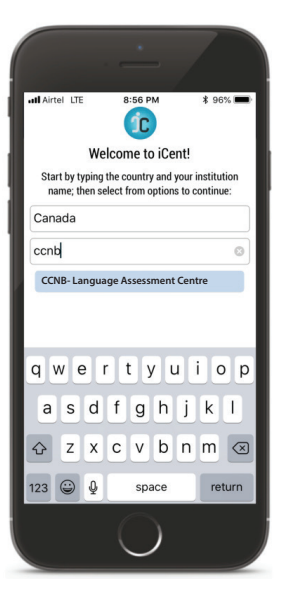

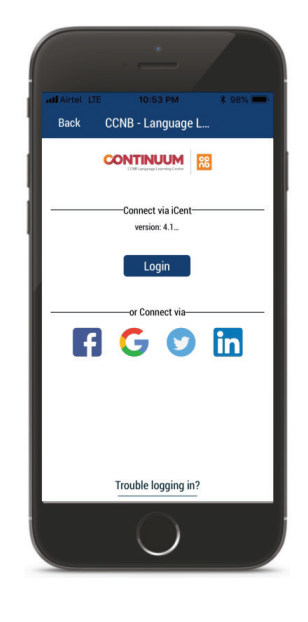

**Étape 4** : Inscrivez votre courriel et appuyez sur « Continue ».

**Step 4**: Enter your email ID. Tap on "Continue".

**Étape 5** : Vous recevrez un NIP sécurisé par courriel à utiliser pour vous inscrire. Inscrivez ce NIP dans l'espace et appuyez sur « Login ».

**Step 5**: You will receive an email with a secure PIN to login. Enter it and tap on "Login".

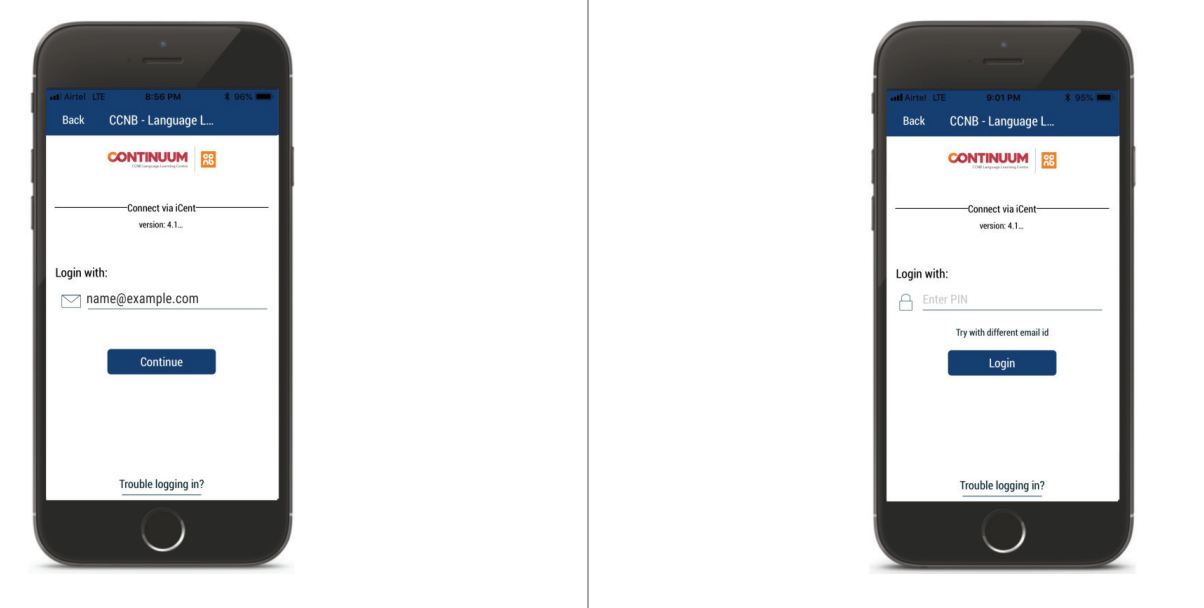

Étape 6 : Complétez les pré-requis pour accéder au tableau de bord.

**Step 6**: Complete the Prerequisite form to use the iCent dashboard.

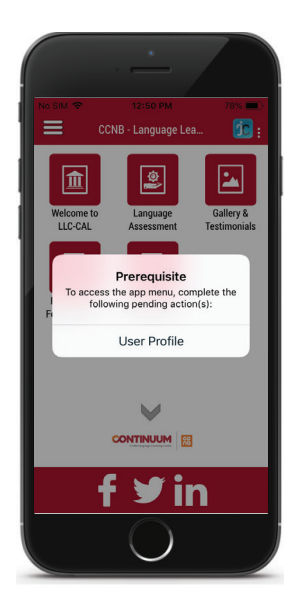

Si vous avez des questions, communiquez au support@iCentapp.com If you have any questions, email support@iCentapp.com

| • | ٠ | ٠ | ٠ | Q | • |                                                                                             |
|---|---|---|---|---|---|---------------------------------------------------------------------------------------------|
| • | • | ٠ | • | ٠ | • | Formation continue CCNB Continuing Education                                                |
| • | ٠ | 0 | ٠ | ٠ | • | Immigration, Réfugiés Immigration, Refugees<br>et Citoyenneté Canada and Citizenship Canada |